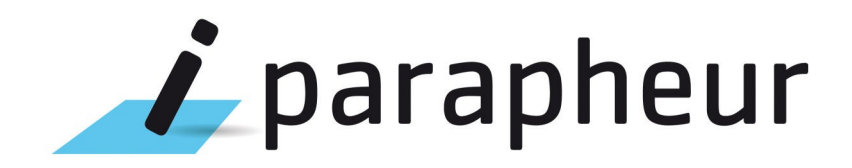

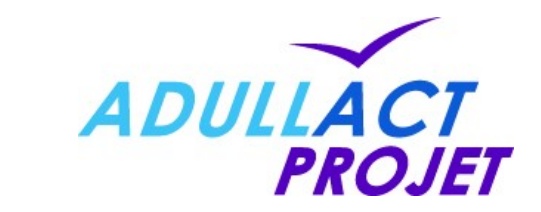

# Projet i-PARAPHEUR v4.1

## Guide d'installation sur Ubuntu Server 12.04 LTS

| Projet | i-Parapheur                                     | Rédacteur | Stéphane VAST      |            |            |
|--------|-------------------------------------------------|-----------|--------------------|------------|------------|
|        |                                                 |           | Chef Produit i-Par | apheur     |            |
|        |                                                 |           | stephane.vast@     | adullact-p | rojet.coop |
| Objet  | Guide d'installation du serveur i-Parapheur 4.1 |           |                    |            |            |
| Date   | 27/09/2013                                      | Statut    | Validé             | Diffusé le | 01/10/13   |

#### Destinataires pour validation :

| Organisme | Nom              | Fonction                      | Validé le |  |
|-----------|------------------|-------------------------------|-----------|--|
|           | Pascal KUCZYNSKI | Directeur Technique           | 2/05/12   |  |
| ADOLLACI  | 04.67.65.05.88   | pascal.kuczynski@adullact.org | 2/03/12   |  |
| ADULLACT  | Franck MEIGNEN   | Administrateur Système        |           |  |

#### **Destinataire pour information :**

| Organisme | Nom           |                               |
|-----------|---------------|-------------------------------|
| ADULLACT  | Pascal FEYDEL | Délégué Général de l'ADULLACT |
|           |               | pascal.leyuel@auuilact.org    |

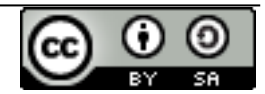

| Projet | 🗼 parapheur                     | Rédacteur | Stéphane VAS<br>Chef Produit i-<br>stephane.vas | T<br>Parapheur<br>st@adullact-p | projet.coop |
|--------|---------------------------------|-----------|-------------------------------------------------|---------------------------------|-------------|
| Objet  | Guide d'installation i-Parapheu | r 4.1     |                                                 |                                 |             |
| Date   | 27/09/2013                      | Statut    | Validé                                          | Diffusé le                      | 01/10/13    |

# Sommaire

| 1. | Préambule à l'installation3                                     |
|----|-----------------------------------------------------------------|
|    | 1.1. Contexte d'installation                                    |
|    | 1.2. Architecture logicielle serveur                            |
| 2. | Pré-Requis logiciels – plate-forme GNU/Linux4                   |
|    | 2.1. Système opérateur – installation de Ubuntu Server4         |
|    | 2.2. Configuration du système Ubuntu, connecté à Internet4      |
|    | 2.3. Installation des pré-requis logiciels4                     |
|    | 2.4. Installation d'un serveur de courrier électronique5        |
|    | 2.5. Installation du serveur Web Apache25                       |
| 3. | Installation et configuration du serveur Web Apache26           |
|    | 3.1. Activation des modules Apache26                            |
|    | 3.2. Configuration des hôtes virtuels HTTP et HTTPS6            |
|    | 3.3. Redirection automatique8                                   |
|    | 3.4. Remplacer Apache2 par Nginx ?8                             |
| 4. | Composants i-Parapheur9                                         |
|    | 4.1. Initialisation de la base de données de l'entrepôt9        |
|    | 4.2. Installation de Alfresco 3.4.c Community Edition9          |
|    | 4.3. Fichier de configuration 'alfresco-global.properties'11    |
|    | 4.4. Fichier de configuration TOMCAT 'server.xml'12             |
|    | 4.5. Script de lancement/arrêt TOMCAT : 'ctl.sh' (tuning JVM)12 |
|    | 4.6. Personnalisation du fichier WAR de alfresco12              |
|    | 4.7. Connecteur Web-Services13                                  |
|    | 4.8. Déploiement du WAR « iparapheur »13                        |
|    | 4.9. Fichier de configuration 'iparapheur-global.properties'13  |
|    | 4.10. Divers réglages finaux15                                  |
|    | 4.11. Validation de l'installation16                            |

| Projet | 🗼 parapheur                     | Rédacteur | Stéphane VAS<br>Chef Produit i-<br>stephane.vas | T<br>Parapheur<br>st@adullact-p | projet.coop |
|--------|---------------------------------|-----------|-------------------------------------------------|---------------------------------|-------------|
| Objet  | Guide d'installation i-Parapheu | ır 4.1    |                                                 |                                 |             |
| Date   | 27/09/2013                      | Statut    | Validé                                          | Diffusé le                      | 01/10/13    |

|    | 4.<br>4. | 11.1. Contrôle des services réseau1611.2. Contrôle des accès Web HTTP et HTTPS17 |
|----|----------|----------------------------------------------------------------------------------|
| 5. | Gui      | de rapide d'Exploitation18                                                       |
|    | 5.1.     | Commandes de lancement /arrêt de i-Parapheur18                                   |
|    | 5.2.     | Cas de serveur SMTP externe18                                                    |
|    | 5.3.     | Exemple de mise en place de procédure de sauvegardes18                           |
|    | 5.4.     | Procédure de restauration d'une sauvegarde18                                     |
|    | 5.5.     | Monitoring du serveur19                                                          |
|    | 5.6.     | Procédure de mise à jour mineure19                                               |
|    | 5.7.     | Mises-à-jour des CRL20                                                           |
| 6. | Ann      | exe : Trucs & astuces21                                                          |
|    | 6.1.     | I-Parapheur derrière un serveur proxy21                                          |
|    | 6.2.     | Paramétrage avancé du connecteur Web-Services21                                  |
|    | 6.3.     | Installation des « swftools » sur RedHat, Debian, Ubuntu10.1022                  |
|    | 6.4.     | Installation des Polices TTF standard Microsoft sur Red-Hat/CentOS22             |
|    | 6.5.     | Service OpenOffice.org en écoute sur un port particulier23                       |
|    | 6.6.     | Remplacer le service OpenOffice.org par LibreOffice 3.6 ou 4.023                 |
|    | 6.7.     | Couplage avec annuaire LDAP, ressources diverses23                               |
|    | 6.8.     | Certificats électroniques, autorité de certification et openSSL24                |
|    | 6.9.     | Module Apache « PROXY_AJP » indisponible24                                       |
|    | 6.10     | . Problèmes de connexion Web-Services - CVE-2009-355525                          |
|    | 6.11     | . Problème « Too many open files »25                                             |
|    | 6.12     | . Problème de 'locale'26                                                         |
|    | 6.13     | . Hôtes virtuels, SSL et SNI                                                     |

#### Contacts

Équipe projet : Site web : iparapheur@adullact-projet.coop http://www.adullact-projet.coop/libriciels/iparapheur

#### Licence

Ce document n'est pas libre de droits. Ce manuel est publié sous la licence Creative Commons avec les particularités "Paternité – Partage à l'identique" (également connue sous l'acronyme CC BY-SA). Détails de cette licence : http://creativecommons.org/licenses/by-sa/2.0/fr/

| Projet <b>parapheur</b><br>http://paraphelec.adullact.net/ | Rédacteur | Stéphane VAST<br>Chef Produit i-Parapheur<br>stephane.vast@adullact-projet.coop |
|------------------------------------------------------------|-----------|---------------------------------------------------------------------------------|
|------------------------------------------------------------|-----------|---------------------------------------------------------------------------------|

#### 1. Préambule à l'installation

Ce document vise à fournir un fil conducteur pour l'installation de l'application i-Parapheur. C'est un guide d'installation-type, à destination de techniciens expérimentés, à suivre et adapter selon l'environnement d'exploitation (système d'exploitation, contraintes réseau, etc.).

#### 1.1. Contexte d'installation

Ce guide détaille l'installation sur plate-forme GNU/Linux en général, Ubuntu Server en particulier.

Quelques ressources Web ayant servi de base à cette procédure :

http://wiki.alfresco.com/wiki/Installing\_Alfresco\_on\_Ubuntu\_7.10 (du 29 avr.2008)

#### **1.2.** Architecture logicielle serveur

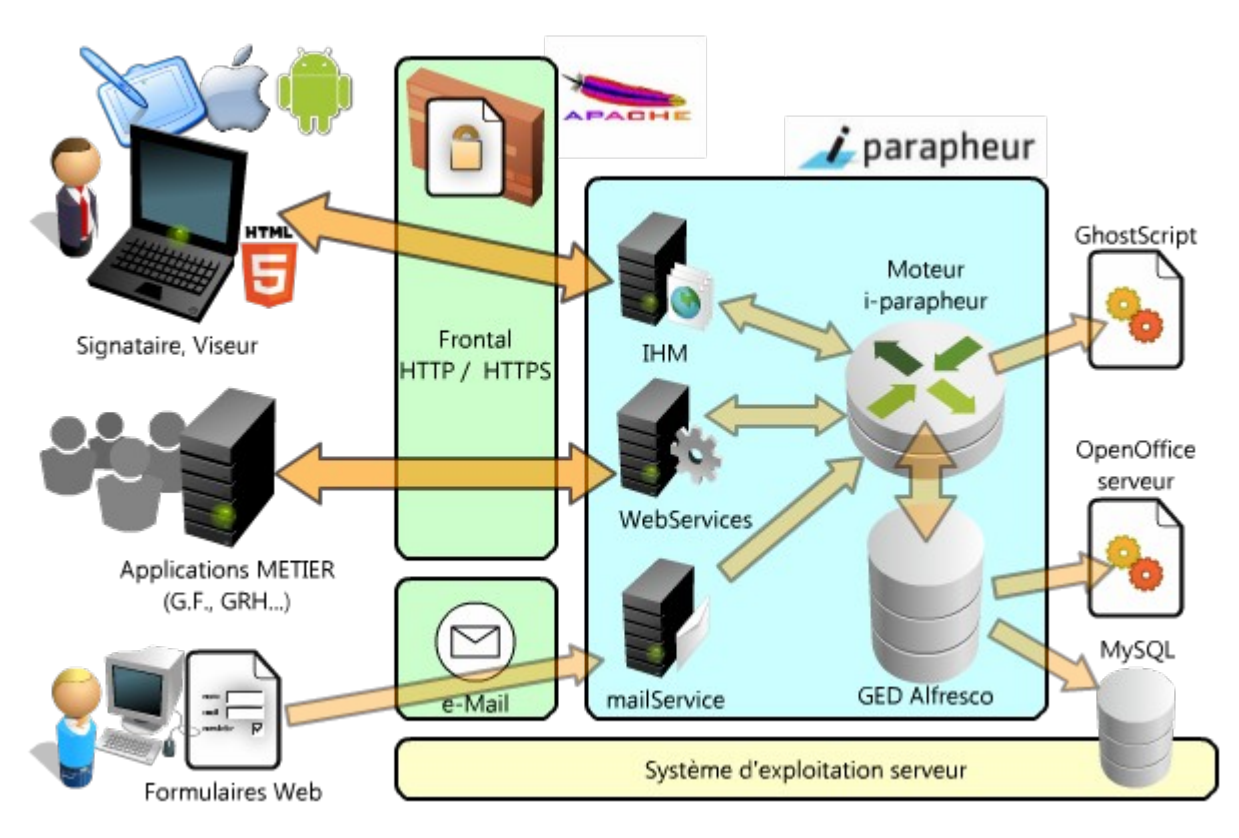

L'installation du serveur réclame un certain nombre de pré-requis, autant de briques logicielles sur lesquelles va s'appuyer la solution i-Parapheur.

Quel que soit le système d'exploitation hôte, i-Parapheur a besoin des composants suivants :

- système d'exploitation 64bit, installé en Français, configuré avec encodage UTF-8,
- serveur de base de données MySQL 5.1 ou plus récent,
- · Les polices de caractères standard de Microsoft pour aider à la production de PDFs,
- les utilitaires 'unzip', 'tar', 'GhostScript'
- serveur Web APACHE v2.2.17 ou mieux avec les modules SSL et PROXY\_AJP, et donc OpenSSL
- accès à un serveur de messagerie SMTP, optionnellement une boite aux lettres POP3
- Alfresco 3.4.c Community (qui comprend SUN Java, ImageMagick, SwfTools, OpenOffice.org)

| Projet | 🗾 parapheur                     | Rédacteur | Stéphane VAST<br>Chef Produit i-Parapheur |
|--------|---------------------------------|-----------|-------------------------------------------|
|        | http://paraphelec.adullact.net/ |           | stephane.vast@adullact-projet.coop        |

#### 2. Pré-Requis logiciels – plate-forme GNU/Linux

L'installation a été validée sur la plate-forme Ubuntu 12.04 Server LTS x64 (plate-forme supportée, et « support long terme » proposé par la société Canonical Ltd.), Debian Squeeze et supérieur.

Le parapheur électronique peut également être installé sur d'autres GNU/Linux : Fedora/ CentOS/ RedHat-ES, SUSE... sous réserve que les pré-requis logiciels soient respectés, ou sous réserve de validation par les équipes techniques de l'ADULLACT. L'installation sur serveur Microsoft™ n'est pas traitée dans ce document.

NB: Pendant l'installation, le serveur doit-être connecté sur un réseau relié à Internet afin de récupérer et installer les dernières mises-à-jour des composants logiciels disponibles.

#### 2.1. Système opérateur – installation de Ubuntu Server

Localisation FR

Attribuer un nom de machine (pas de '\_' dans le nom) :

exemple : iparapheur

Sélection de logiciels: choisir OpenSSH server

| Exemple de partitionnement (HD de 300Go) : |                               |  |  |  |
|--------------------------------------------|-------------------------------|--|--|--|
| / 30G                                      |                               |  |  |  |
| swap 2G                                    |                               |  |  |  |
| /opt 200G                                  | < ici sera l'entrepôt         |  |  |  |
| /var 70G                                   | < ici sera la Base de Données |  |  |  |

NB : Les binaires d'installation seront déposés par convention dans /opt/ install.

#### 2.2. Configuration du système Ubuntu, connecté à Internet

Vérifier et mettre à jour les dépôts (repository) de logiciels avec les privilèges administrateur: \$ sudo -s
#root > vi /etc/apt/sources.list

Commenter en préfixant avec le caractère '#' la ligne spécifiant le chemin du CD-ROM : deb cdrom:[Ubuntu-Server 12.04 \_Precise Pangolin\_ - ...]/ precise main restricted et s'assurer de la présence des dépôts universe et multiverse (normalement déjà activés): http://archive.ubuntu.com/ubuntu/ precise main restricted universe multiverse deb-src http://archive.ubuntu.com/ubuntu/ precise main restricted universe multiverse
deb http://archive.ubuntu.com/ubuntu/ precise-updates main restricted universe multiverse deb-src http://archive.ubuntu.com/ubuntu/ precise-updates main restricted universe multiverse
deb http://archive.ubuntu.com/ubuntu/ precise-security main restricted universe multiverse
deb-src http://archive.ubuntu.com/ubuntu/ precise-security main restricted universe multiverse

(ajouter le ou les dépôts manquants)

Mise à jour du système :

#root > apt-get update #root > apt-get -s dist-upgrade # Simulation #root > apt-get dist-upgrade # Mise à jour Debian : activer les repos 'main' 'contrib', 'non-free'. Pour le dépôt 'backports' (pour OOo) nouvelle ligne : deb http://backports.debian.org/debian-backports/ \ squeeze-backports main contrib non-free , puis : apt-get install debian-backports-keyring

#### <u>NB</u>: Éléments de confort (éditeur de texte, complétion) : #root > apt-get install vim-nox

#root > vi /etc/bash.bashrc

# coloration syntaxique dans vi # pour régler la complétion automatique

NB: en cas de mise à jour du kernel ( 'linux-image....'), rebooter: #root > reboot

#### 2.3. Installation des pré-requis logiciels

Base de données MySQL (sauf si il existe un service externalisé) : #root > apt-get install mysql-server

Quelques outils nécessaires : #root > apt-get install ntp xfonts-base psmisc unzip #root > apt-get install ghostscript gsfonts

Si RedHat/CentOS: installer composants xorg-x11-fonts-Type1 libXext Voir annexe pour procédure d'installation des polices TTF Microsoft.

**OPTION:** Polices de caractères TTF standard Microsoft<sup>™</sup> (pour la transformation de documents): #root > apt-get install ttf-mscorefonts-installer x-ttcidfont-conf

OPTION: JAVA: installer le JDK6 depuis le site java.com de Oracle (NB : java est livré avec Alfresco) : #root > mkdir /opt/java ; cd /opt/java ; chmod +x /opt/\_install/jdk-6u43-linux-x64.bin #root > /opt/\_install/jdk-6u43-linux-x64.bin

| Projet                                                                                                    | 🗼 parapheur                                                                                                    | Rédacteur | Stéphane VAST<br>Chef Produit i-Parapheur |  |  |  |
|----------------------------------------------------------------------------------------------------|----------------------------------------------------------------------------------------------------|-----------|-------------------------------------------|--|--|--|
|                                                                                                    | http://paraphelec.adullact.net/                                                                                                    |           | stephane.vast@adullact-projet.coop        |  |  |  |
| Vérifier que<br><sup>#root</sup><br>Sinon, régle                                                                                                    | Vérifier que cette version est bien reconnue:<br>#root > java -version<br>Sinon, régler le problème avec 'update-alternatives'<br>#root > update-alternativesinstall "/usr/bin/java" "java" "/opt/java/jdk1.6.0_43/bin/java" 1 |           |                                           |  |  |  |
| Puis ajouter si nécessaire la ligne suivante dans /etc/profile :<br>export LC_ALL=fr_FR.UTF-8<br>Il est important que<br>s'assurer que c'est la<br>version Oracle/SUN de<br>JAVA qui sera utilisée. |                                                                                                    |           |                                           |  |  |  |
| 2.4. Ins                                                                                                    | 2.4. Installation d'un serveur de courrier électronique                                                                                                    |           |                                           |  |  |  |

Cette étape est nécessaire **en l'absence** d'un serveur de messagerie directement exploitable: #root > apt-get install postfix bsd-mailx

Vérifier le nom de domaine dans /etc/mailname, puis redémarrer postfix: #root > /etc/init.d/postfix reload

OPTION: si utilisation du 'Email-Service' de i-parapheur pour l'injection de formulaires, il faut installer un serveur POP3 (voir <a href="http://doc.ubuntu-fr.org/pop">http://doc.ubuntu-fr.org/pop</a> pour les détails la configuration): #root > apt-get install dovecot-common dovecot-pop3d

Éditer le fichier de configuration /etc/dovecot/dovecot.conf, et modifier les lignes: protocols = pop3

mail location = mbox:~/mail:INBOX=/var/mail/%u:INDEX=MEMORY

Remarque : Sur Debian , c'est le MTA exim qui est installé par défaut. Voir : http://jerome.colombet.free.fr/?2010/05/28/103--debian-configurer-exim4-vers-un-relais

#### 2.5. Installation du serveur Web Apache2

Composant logiciel nécessaire pour traiter les connexions sécurisées. L'installation se fait avec la ligne suivante :

#root > apt-get install apache2 ca-certificates

Remarque pour Debian : il est possible pour Debian 5 (Lenny) ou 6 (Squeeze) de forcer l'installation d'une version plus récente pour Apache, en configurant APT (pinning de repository). #root > apt-get install -t unstable openssl apache2

Remarque pour RedHat/CentOS : Apache est requis dans sa version la plus récente possible (v2.2.17 ou plus récent pour bénéficier de toutes les optimisations de paramétrage). Ces versions récentes ne sont pas fournies en standard par les distributions RedHat et CentOS (la version 5.x ne fournit que Apache 2.2.3 en standard!). Un contournement possible consiste à utiliser un dépôt logiciel alternatif :

- http://pkgs.org/centos-5-rhel-5/centalt-x86\_64/
- ou autre...

Si RedHat 5.4 32bits (au 14/08/2011): la source est http://pkgs.org/centos-5-rhel-5/centalt-i386/ httpd-2.2.22-1.el5.i386.rpm

- httpd-tools-2.2.22-1.el5.i386.rpm
- mod ssl-2.2.22-1.el5.i386.rpm
- apr-util-ldap-1.3.9-1.el5.i386.rpm
- apr-util-1.3.9-1.el5.i386.rpm

Si RedHat 5.7 64bits (au 28/03/2012, les versions peuvent évoluer) :

- apr-util-1.3.9-1.el5.x86\_64.rpm
- apr-util-ldap-1.3.9-1.el5.x86\_64.rpm
- httpd-2.2.22-1.el5.x86\_64.rpm
- httpd-tools-2.2.22-1.el5.x86 64.rpm
- mod\_ssl-2.2.22-1.el5.x86\_64.rpm

(installer le dernier 'centalt-release' depuis http://centos.alt.ru/repository/centos/5/x86\_64/)

# rpm -Uvh centalt-release\*rpm, puis yum install httpd mod\_ssl

Ressources : http://www.howtoforge.com/perfect-server-centos-5.7-x86\_64-ispconfig-3

Sur RedHat4 : up2date -i httpd <u>Sur RedHat5</u> : yum install httpd

Type de configuration : Local uniquement

<Location /alfresco/d/>

#### 3. Installation et configuration du serveur Web Apache2

#### 3.1. Activation des modules Apache2

Visualiser les modules actifs, et ajouter au besoin SSL et proxy\_AJP : # Vérifier que le mod ssl est présent.

#root > ls -l /etc/apache2/mods-enabled/

Projet

- #root > a2enmod ssl #root > a2enmod proxy\_ajp
- 3.2. Configuration des hôtes virtuels HTTP et HTTPS

L'architecture impose un paramétrage fin du serveur Web, au niveau du transfert des requêtes entre le poste de travail et le serveur i-parapheur, ainsi que sur la gestion des accès par certificat.

#root > cd /etc/apache2 #root > cp /opt/\_install/confs/parapheur\* sites-available #root > a2ensite parapheur #root > a2ensite parapheur.ssl

Dans les fichiers 'vhost' nommés par exemple « parapheur » et « parapheur.ssl », adapter les adresses IP, email, noms FQDN du serveur (dans cet exemple : iparapheur.ma-collectivite.fr), chemin d'accès selon le contexte d'installation : respectivement les directives « VirtualHost », « ServerAdmin », « ServerName », voire « Directory » « Alias ».

Ci-après, un exemple pour le fichier de VirtualHost nommé « parapheur » :

<VirtualHost 1.2.3.4:80> ServerAdmin webmaster@ma-collectivite.fr ServerName iparapheur.ma-collectivite.fr ATTENTION : Ce sont DocumentRoot "/var/www/parapheur" LogLevel info ErrorLog /var/log/apache2/iparapheur error.log CustomLog /var/log/apache2/iparapheur access.log combined <Directory /var/www/parapheur> Allow from all </Directory> <Directory /opt/iParapheur/tomcat/webapps/alfresco/images> Allow from all </Directory <Directory /opt/iParapheur/tomcat/webapps/alfresco/css> Allow from all </Directory> <Directory /opt/iParapheur/tomcat/webapps/alfresco/scripts> Allow from all </Directory> Alias /alfresco/images /opt/iParapheur/tomcat/webapps/alfresco/images Alias /alfresco/css /opt/iParapheur/tomcat/webapps/alfresco/css Alias /alfresco/scripts /opt/iParapheur/tomcat/webapps/alfresco/scripts <Proxv \*> order denv,allow allow from all </Proxy> <Location /bl-xemwebviewer> ProxyPass ajp://localhost:9009/bl-xemwebviewer </Location> <Location /iparapheur> ProxyPassMatch ajp://localhost </Location> <Location /alfresco/wcservice/> ProxyPassMatch ajp://localhost <Location /alfresco/wcs/> ProxyPassMatch ajp://localhost </Location>

Sur Debian : ajouter dans /etc/apache2/ports.conf : Listen 443

<u>Sur une centos 4.4 ou RedHat</u> : Placer les vhost dans /etc/http/conf.d/\*.conf

# (copie des modèles de vhost) (activation du vhost HTTP)

# (activation du vhost HTTPS)

#

des valeurs données à titre d'exemple

http://paraphelec.adullact.net/

ProxyPassMatch ajp://localhost </Location> <Location /alfresco/navigate/> ProxyPassMatch ajp://localhost </Location> <LocationMatch /alfresco\$> ProxyPassMatch ajp://localhost </LocationMatch> <LocationMatch /alfresco/(?!images|css|scripts)> ProxyPassMatch ajp://localhost </LocationMatch> </VirtualHost>

Exemples de VirtualHost « parapheur.ssl » (testé sous Ubuntu 10.04 LTS) :

```
<VirtualHost 1.2.3.4:443>
       ServerAdmin webmaster@ma-collectivite.fr
       ServerName iparapheur.ma-collectivite.fr
                                                                                 ATTENTION : Ce sont
       DocumentRoot "/var/www/parapheurssl"
                                                                                   des valeurs données
       SSLEngine on
                                                                                   à titre d'exemple
       SSLSessionCacheTimeout 300
       SSLCipherSuite RSA: !SSLv2: !RC2: !DES: !EXP: !eNULL
       SSLCertificateKeyFile /etc/apache2/ssl/apache-priv-key.pem
       SSLCertificateFile /etc/apache2/ssl/apache-cert.pem
SSLCARevocationPath /etc/apache2/ssl/validca
       SSLCACertificatePath /etc/apache2/ssl/validca
       SSLVerifyClient require
       SSLVerifyDepth 10
       SSLOptions +StdEnvVars
       SSLInsecureRenegotiation on
       LogLevel info
       ErrorLog /var/log/apache2/iparapheur ssl error.log
       CustomLog /var/log/apache2/iparapheur_ssl_access.log combined
       <Location "/ws-iparapheur-no-mtom">
               SSLVerifyDepth 2
               SSLOptions +ExportCertData
               Allow from all
               ProxyPass ajp://localhost/alfresco/ws-iparapheur-no-mtom
       </Location>
       <Location "/ws-iparapheur">
               SSLRenegBufferSize 2000000
               SSLVerifyDepth 2
               SSLOptions +ExportCertData
               Allow from all
               ProxyPass ajp://localhost/alfresco/ws-iparapheur
       </Location>
       <Location "/alfresco">
               SSLVerifyDepth 2
               SSLOptions +ExportCertData
               Allow from all
               ProxyPassMatch ajp://localhost/alfresco
       </Location>
       BrowserMatch "MSIE [2-6]" nokeepalive ssl-unclean-shutdown downgrade-1.0 force-response-1.0
       BrowserMatch "MSIE [17-9]" ssl-unclean-shutdown
</VirtualHost>
```

Dans le répertoire /etc/apache2/ss1/ déposer le script recup\_cr1.sh qui téléchargera périodiquement la liste des autorités de certification reconnues par la plate-forme (dans un sous-répertoire validca):

```
#root > mkdir /etc/apache2/ssl; cd /etc/apache2/ssl/
#root > cp /opt/_install/confs/recup_crl.sh . ; chmod +x recup_crl.sh
#root > ./recup_crl.sh /etc/apache2/ssl
```

Dans le répertoire /etc/apache2/ss1/, installer le certificat SSL du serveur web Apache (2 fichiers : un certificat X509, et une clé RSA). Celui-ci aura été acquis au préalable auprès d'une autorité de certification compétente, ou à défaut auprès d'une AC de moindre confiance (locale et auto-signée, cf. Annexe).

Une fois le certificat installé et dûment référencé dans le fichier VirtualHost « parapheur.ssl », vérifier que Apache fonctionne et écoute bien sur le port HTTPS (443): #root > /etc/init.d/apache2 force-reload

| Projet                                          | parapheur | Rédacteur | Stéphane VAST<br>Chef Produit i-Parapheur<br>stephane.vast@adullact-projet.coop |
|-------------------------------------------------|-----------|-----------|---------------------------------------------------------------------------------|
| <pre>#root &gt; netstat -antup   grep 443</pre> |           |           | # doit donner un résultat                                                       |

#root > cd /etc/apache2; rm sites-enabled/000-default

# doit donner un résultat
# un peu de ménage au besoin

Le script de mises-à-jour des CRL (listes des certificats révoqués) doit être appelé régulièrement (via CRON par exemple), voir annexe à ce propos.

<u>OPTION</u>: Cas des certificats pour Web-Services : Il faut constituer 2 magasins de certificat pour l'application cliente qui se connectera aux Web-Services i-Parapheur:

• un keyStore (contenant le certificat du client et sa partie privée), pour s'authentifier,

un trustStore (contenant le certificat X509 du serveur) pour reconnaître le serveur.
 Des outils tels que **Porte-Cle** (logiciel libre JAVA, version courante: 1.5) font cela très bien:

https://sourceforge.net/projects/portecle

Voir le manuel d'administration pour davantage d'informations concernant ce paramétrage.

#### 3.3. Redirection automatique

Il s'agit de créer un fichier de redirection dans les répertoires déclarés comme « DocumentRoot » :
 #root > cd /var/www; tar xzf /opt/\_install/confs/var-www.tar.gz
 #root > vim /var/www/parapheur/index.html

Adapter le fichier /var/www/parapheur/index.html (changer l'URL) :

```
<html>
<head>
<title>Redirection iParapheur</title>
<meta http-equiv="refresh" content="1; URL=<u>http://iparapheur.ma-collectivite.fr/alfresco</u>">
</head>
<body></body>
</html>
```

Puis faire de même pour /var/www/parapheurssl/index.html (en redirigeant vers https...) : #root > vim /var/www/parapheurssl/index.html

Adapter le fichier /var/www/parapheurssl/index.html (changer l'URL) :

```
<html>
<head>
<title>Redirection iParapheur</title>
<meta http-equiv="refresh" content="1; URL=<u>https://iparapheur.ma-collectivite.fr/alfresco</u>">
</head>
<body></body>
</html>
```

NB : si usage de l'IHM v4, changer les fins des URLs en remplaçant /alfresco par /iparapheur

#### 3.4. Remplacer Apache2 par Nginx ?

Il est possible d'utiliser Nginx à la place de Apache2, un exemple de fichier de configuration est disponible dans le paquet « confs.tar.gz ».

Nginx permettra notamment le déploiement pour l'accueil de connexions tablettes.

| Projet | 🗼 parapheur                     | Rédacteur | Stéphane VAST<br>Chef Produit i-Parapheur |
|--------|---------------------------------|-----------|-------------------------------------------|
|        | http://paraphelec.adullact.net/ |           | stephane.vast@adullact-projet.coop        |

#### 4. Composants i-Parapheur

#### 4.1. Initialisation de la base de données de l'entrepôt

Tuning de MySQL : éditer le fichier /etc/mysql/my.cnf , et changer la variable suivante :

max\_connections = 360

Cela peut également être fait au run-time dans le client *mySQL* avec la commande : set global max\_connections=360;

La base de données va être initialisée avec la commande suivante : #root > mysql -u root -psupersecret < /opt/\_install/confs/mysql-init.sql **ATTENTION** : mot de passe root défini à l'installation

<u>NB</u>: pour information, le contenu du fichier SQL: create database alfresco default character set utf8 collate utf8 bin; grant all on alfresco.\* to 'alfresco'@'localhost' identified by 'alfresco' with grant option; grant all on alfresco.\* to 'alfresco'@'localhost.localdomain' identified by 'alfresco' with grant option;

#### 4.2. Installation de Alfresco 3.4.c Community Edition

ATTENTION : La version requise est **3.4.c**, et non **3.3** ou autre !

Alfresco est téléchargeable sur http://sourceforge.net/projects/alfresco/files/ . Dans ce manuel, l'installation est effectuée dans le répertoire **/opt/iParapheur** .

On procède ici à l'installation en mode console, ce qui autorise des déploiements en télé-intervention.

Ci-après un exemple avec le package d'installation Alfresco déposé dans /opt/\_install :

| <pre>#root &gt; mkdir -p /opt/iParapheur; cd /opt/iParapheur<br/>#root &gt; chmod +x /opt/_install/alfresco-community-3.4.c-installer-linux-x64.k<br/>#root &gt; /opt/_install/alfresco-community-3.4.c-installer-linux-x64.binmode<br/>Language Selection<br/>Please select the installation language<br/>[1] English - English<br/>[2] Erench - Erencais</pre> | oin<br>≥ text                                                                                             |
|----------------------------------------------------------------------------------------------------|----------------------------------------------------------------------------------------------------|
| <ul> <li>[3] Spanish - Español</li> <li>[4] Italian - Italiano</li> <li>[5] German - Deutsch</li> <li>[6] Japanese - 日本語</li> <li>Please choose an option [1] : 2</li> </ul>                                                                                                    | Les saisies au clavier<br>sont indiquées en gras.<br>Par exemple ici: choix<br>d'installation en Français |
| Bienvenue dans l'assistant d'installation de Alfresco Community                                                                                                    | _                                                                                                    |
| Sélectionnez des composants que vous désirez installer, décochez ceux que vou<br>ne voulez pas installer. Cliquez sur Suivant pour continuer.                                                                                                    | 15                                                                                                    |
| MySQL : Y (Cannot be edited)<br>Java : Y (Cannot be edited)<br>Alfresco : Y (Cannot be edited)                                                                                                    |                                                                                                    |
| SharePoint [Y/n] :n                                                                                                    |                                                                                                    |
| Records Management [Y/n] :n                                                                                                    |                                                                                                    |
| Web Quick Start [Y/n] :n                                                                                                    |                                                                                                    |
| WCM Alfresco [Y/n] :n                                                                                                    |                                                                                                    |
| Quickr Connector Support [Y/n] :n                                                                                                    |                                                                                                    |
| OpenOffice [Y/n] :Y                                                                                                    |                                                                                                    |
| Est-ce que la sélection est correcte ? [Y/n]: Y                                                                                                    |                                                                                                    |
| Type d'installation<br>[1] Facile - Installe les serveurs avec la configuration par défaut<br>[2] Avancé - Configure les ports du serveur et les propriétés de service<br>Merci de choisi une option. [1] : <b>2</b>                                                                                                    |                                                                                                    |
| Dossier d'installation                                                                                                    |                                                                                                    |
| Please choose a folder to install Alfresco Community.<br>Sélectionner un dossier [/opt/alfresco-3.4.c]: <b>/opt/iParapheur</b>                                                                                                    |                                                                                                    |

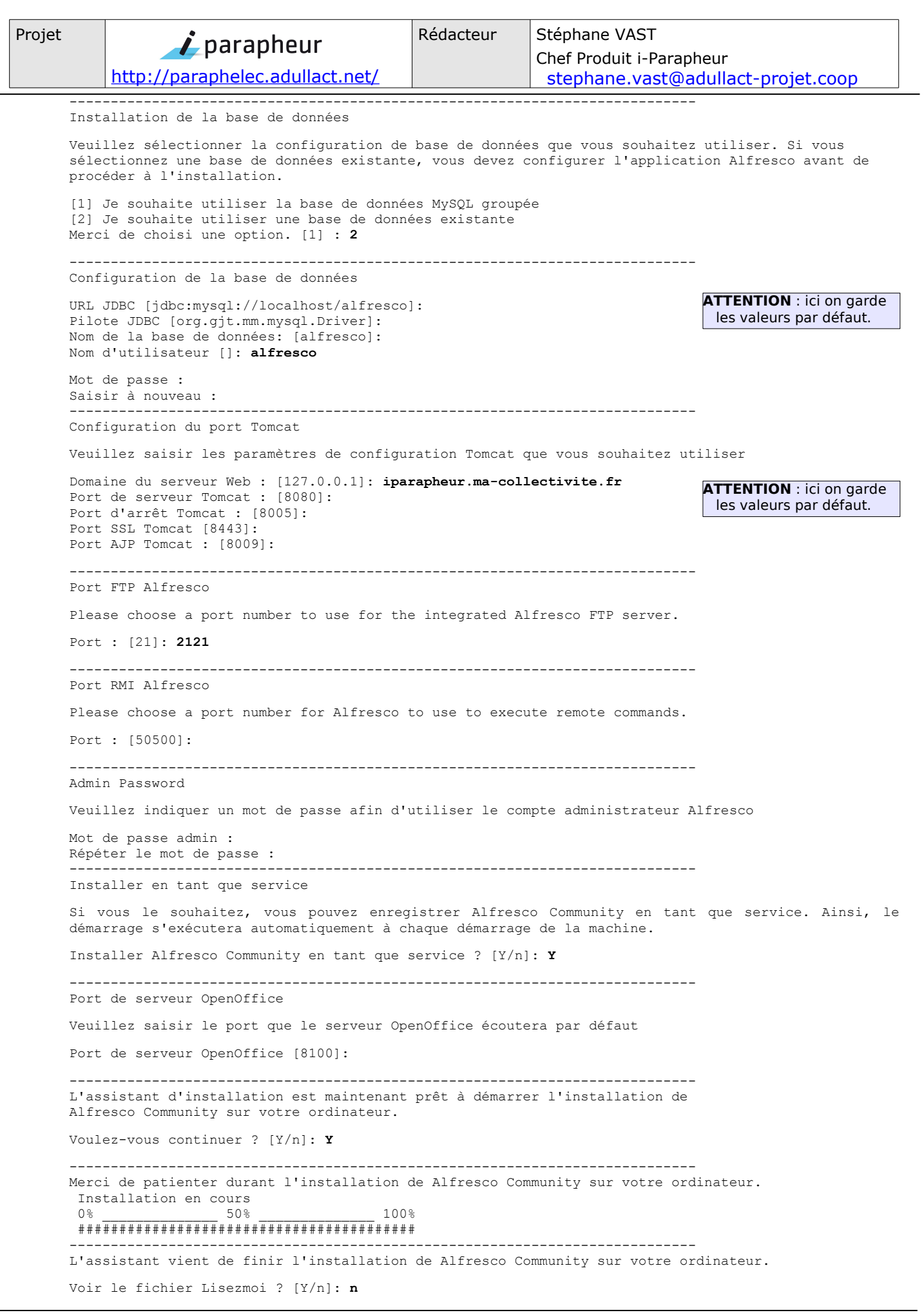

| Projet | <b>i</b> parapheur              | Rédacteur | Stéphane VAST<br>Chef Produit i-Parapheur |
|--------|---------------------------------|-----------|-------------------------------------------|
|        | http://paraphelec.adullact.net/ |           | stephane.vast@adullact-projet.coop        |

Répertoire pour les traces applicatives : fichier nommé /var/log/alfresco/alfresco.log #root > mkdir -p /var/log/alfresco/tomcat/logs ; mkdir -p /var/lib/alfresco/tmp

```
#root > rm -rf /opt/iParapheur/tomcat/logs
```

#root > ln -s /var/log/alfresco/tomcat/logs /opt/iParapheur/tomcat/logs

Permettre l'usage de Ghostscript par le WAR (exemple de localisation sur Ubuntu 12.04 LTS) : #root > ln -s /usr/lib/libgs.so.9 /opt/iParapheur/common/lib/libgs.so

NB: si RedHat 6: ln -s /usr/lib64/libgs.so.8 /opt/iParapheur/common/lib/libgs.so

#### 4.3. Fichier de configuration 'alfresco-global.properties'

Ajouter les éléments de paramétrage i-Parapheur dans le fichier alfreso-global.properties : #root > cd /opt/iParapheur/tomcat/shared/classes

#root > cat /opt/\_install/confs/ADD-to\_alfresco-global.properties >>alfresco-global.properties

Localisation de l'entrepôt (configuration de la base de données, emplacement de l'entrepôt): #root > vi /opt/iParapheur/tomcat/shared/classes/alfresco-global.properties

Y vérifier les paramètres pour le stockage, la base de données, les divers chemins d'accès :

#### 6 dir.root=/opt/iParapheur/alf\_data

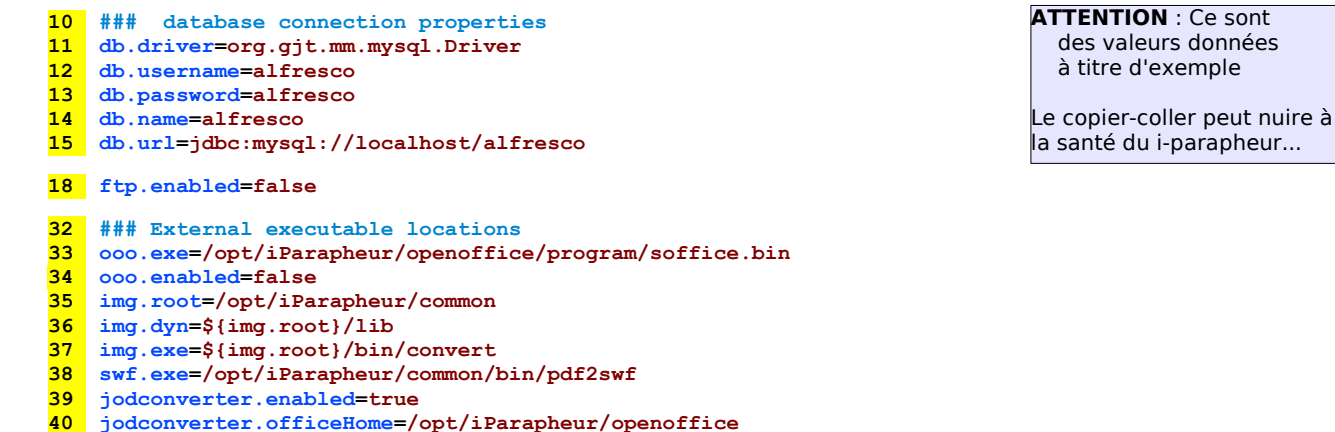

```
41 jodconverter.portNumbers=8101
```

Et en particulier les lignes suivantes dédiées à i-Parapheur :

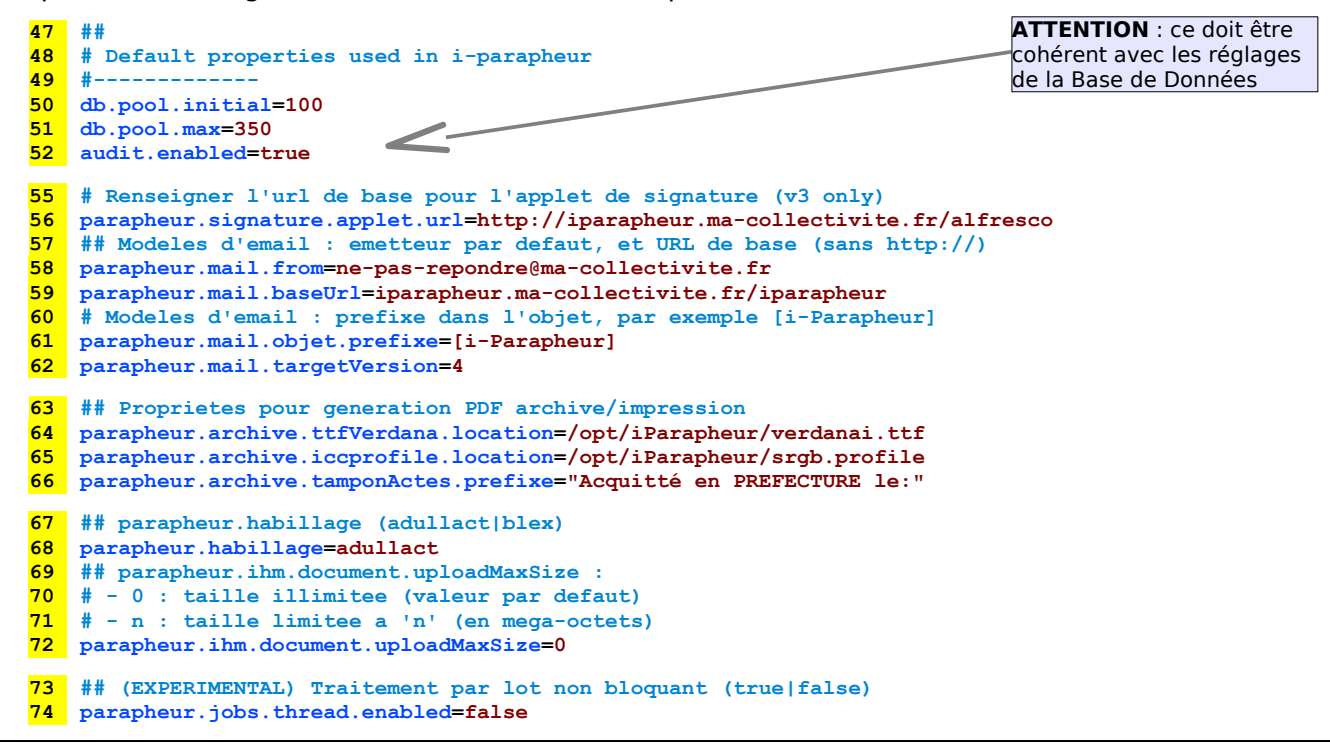

| Projet                     | <b>i</b> parapheur                                                                                                    | Rédacteur | Stéphane VAST                      |
|----------------------------|----------------------------------------------------------------------------------------------------|-----------|------------------------------------|
|                            | http://paraphelec.adullact.net/                                                                                                    |           | stephane.vast@adullact-projet.coop |
| 75<br>76<br>77<br>78<br>79 | <pre>75 ## Affichage d'apercu de dossier : parapheur.preview.enabled (true false)<br/>76 parapheur.preview.enabled=true<br/>77 ## parapheur.tdts2low.statutjobinterval: periodicite de connection au TDT<br/>78 # 30 : valeur par defaut (en minutes)<br/>79 parapheur.tdts2low.statutjobinterval=30</pre> |           |                                    |
| 80<br>81<br>82             | <pre>## parapheur.ws.getdossier : interaction Web-Services parapheur.ws.getdossier.pdf.enabled=true parapheur.ws.getdossier.pdf.docName="iParapheur_impression_dossier.pdf"</pre>                                                                                                    |           |                                    |
| 84<br>85<br>86<br>87<br>88 | <pre>## Generation des apercus bitmap pour client v4 (true false) parapheur.mobilepreview.enabled=true ## Acces a GhostScript (attention au chemin celui-ci est system-dependant) parapheur.ghostscript.path=/usr/bin/gs parapheur.ghostscript.dpi=150</pre>                                               |           |                                    |
| <mark>91</mark><br>92      | <pre>## Valeur par defaut de la trigger cron parapheur.notification.digest.cron=0 0 8 * * ?</pre>                                                                                                    |           |                                    |
| 94<br>95                   | <pre>4 ## Par defaut, i-Parapheur n'accepte pas les DOCX etc.<br/>5 parapheur.document.openxml.accept=false</pre>                                                                                                    |           |                                    |
| 97<br>98<br>99             | <pre>97 ## CDC Fast-Service<br/>98 fastService.repeatintervalMinutes=30<br/>99 fastService.startDelayMinutes=40</pre>                                                                                                    |           |                                    |

#### 4.4. Fichier de configuration TOMCAT 'server.xml'

(activer connecteur AJP13:8009)

Ligne 90 : la ligne sur le connecteur AJP13, et vérifier que son paramétrage est de la forme :

#### 4.5. Script de lancement/arrêt TOMCAT : 'ctl.sh' (tuning JVM)

Le script installé est nécessaire mais son contenu est insuffisant pour les besoins i-parapheur. #root > vi /opt/iParapheur/tomcat/scripts/ctl.sh (vérifier les chemins)

Recommandations pour le script « ctl.sh », à adapter selon le contexte (chemins d'accès, etc.) :

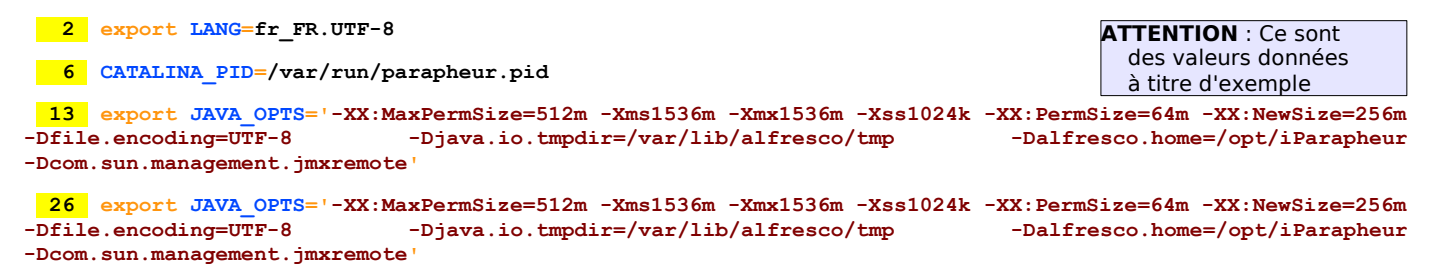

32 \$TOMCAT\_BINDIR/shutdown.sh 9 -force

#### 4.6. Personnalisation du fichier WAR de alfresco

Injection du fichier AMP (Alfresco Module Package) de i-Parapheur, dans le WAR Alfresco de base : #root > cp /opt/ install/iParapheur-vX.Y.Z/iParapheur-vX.Y.Z nnnnn.amp /opt/iParapheur/amps/ #root > cd /opt/iParapheur #root > bin/apply\_amps.sh This script will apply all the AMPs in amps and amps-share to the alfresco.war and share.war files in tomcat/webapps Press control-c to stop this script . . . Press any other key to continue . . . Module 'parapheur' installed in 'tomcat/webapps/alfresco.war' Title: i-Parapheur ADULLACT 3.4 Version: Install Date: Mon Dec 24 15:55:34 CET 2012 \_ Desription: Parapheur electronique ADULLACT

| Projet                                    | <sup>rjet</sup> <b>j</b> parapheur |  | Stéphane VAST<br>Chef Produit i-Parapheur |  |
|-------------------------------------------|------------------------------------|--|-------------------------------------------|--|
|                                           | http://paraphelec.adullact.net/    |  | stephane.vast@adullact-projet.coop        |  |
| No modules are installed in this WAR file |                                    |  |                                           |  |

No modules are installed in this WAR file About to clean out tomcat/webapps/alfresco and share directories and temporary files... Press control-c to stop this script . . . Press any other key to continue . . . Cleaning temporary Alfresco files from Tomcat...

Dépaquetage du fichier WAR résultant dans le sous-répertoire 'alfresco', pour sa configuration :

#root > cd /opt/iParapheur/tomcat/webapps ; mkdir alfresco ; chmod 755 alfresco ; cd alfresco
#root > /opt/iParapheur/java/bin/jar -xf ../alfresco.war
#root > rm -f WEB-INF/lib/bcprov-jdk15\* WEB-INF/lib/bcmail-jdk15\*
#root > rm -f WEB-INF/lib/asm-3.1.jar WEB-INF/lib/cglib-2.2.jar
#root > rm -f WEB-INF/lib/geronimo-servlet\_2.4\_spec-1.1.1.jar WEB-INF/lib/servlet-api-2.4.jar

Désactivation de la web-app inutile 'share', externalisation de log4j.properties :

#root > cd /opt/iParapheur/tomcat/webapps ; mv share.war share.war.inutile
#root > cd /opt/iParapheur/tomcat/webapps/alfresco/WEB-INF/classes
#root > cp log4j.properties ../../../shared/classes/alfresco/extension/custom-log4j.properties

Renseigner l'emplacement du fichier de log applicative :

#root > vi /opt/iParapheur/tomcat/shared/classes/alfresco/extension/custom-log4j.properties

16 log4j.appender.File.File=/var/log/alfresco/alfresco.log

### 4.7. Connecteur Web-Services

Configuration des URLs du fichier WSDL (remplacement des noms FQDN par défaut pour les connecteurs Web-Services) :

#root > cd /opt/iParapheur ; cp /opt/\_install/confs/custom-wsdl.sh .
#root > ./custom-wsdl.sh iparapheur.ma-collectivite.fr

Ce script va remplacer les URLs des services par celle donnée en paramètre, en fin de fichier: <soap:address location="https://iparapheur.ma-collectivite.fr:443/ws-iparapheur" /> <soap:address location="https://iparapheur.ma-collectivite.fr:443/ws-iparapheur" />

Pour information : contenu du script

```
#!/bin/bash
sedpattern="s/iparapheur.demonstrations.adullact.org/$1/g"
sed -i $sedpattern tomcat/webapps/alfresco/WEB-INF/wsdl/iparapheur.wsdl
```

#### 4.8. Déploiement du WAR « iparapheur »

Copie du fichier WAR de iparapheur dans le répertoire des webapps de TOMCAT :

#root > cd /opt/\_install/iParapheur-vX.Y.Z
#root > cp \*.war /opt/iParapheur/tomcat/webapps/iparapheur.war
#root > cp deployWarIparapheur.sh /opt/iParapheur/
#root > cd /opt/iParapheur/tomcat/webapps ; mkdir iparapheur
#root > cd /opt/iParapheur
#root > ./deployWarIparapheur.sh

#### 4.9. Fichier de configuration 'iparapheur-global.properties'

Paramétrage, à partir d'un fichier d'exemple fourni :

#root > cd /opt/iParapheur/tomcat/shared/classes

#root > cp /opt/\_install/confs/iparapheur-global.properties .

#root > vi /opt/iParapheur/tomcat/shared/classes/iparapheur-global.properties

Y adapter notamment le paramètre pour l'accès à LiberSign (attention, l'URL se termine en alfresco) :

8 parapheur.signature.applet.url=http://iparapheur.ma-collectivite.fr/alfresco

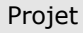

http://paraphelec.adullact.net/

Exemple de fichier :

# URL de localisation de l'applet de signature LiberSign (se termine par alfresco car pointe sur v3)
parapheur.signature.applet.url=http://iparapheur.ma-collectivite.fr/alfresco

| Projet | 🗾 parapheur                     | Rédacteur | Stéphane VAST<br>Chef Produit i-Parapheur |
|--------|---------------------------------|-----------|-------------------------------------------|
|        | http://paraphelec.adullact.net/ |           | stephane.vast@adullact-projet.coop        |

#### 4.10. Divers réglages finaux

La génération des calques pour les visuels d'impression nécessite les fichiers suivants :

root > cd /opt/\_install/confs ; cp srgb.profile verdanai.ttf /opt/iParapheur/

 $\underline{\text{NB}}$  : certains messages sont mal traduits par Alfresco. Leur correction peut se faire en éditant le fichier de langue FR :

Un réglage sur le script de contrôle alfresco.sh (mentions surlignées à ajouter en début du fichier) :

```
#!/bin/sh
ulimit -Hn 16384
ulimit -Sn 16384
# Disabling SELinux if enabled
if [ -f "/usr/sbin/getenforce" ] && [ `id -u` = 0 ] ; then
    selinux_status=`/usr/sbin/getenforce`
    /usr/sbin/setenforce 0 2> /dev/null
fi
INSTALLDIR=/opt/iParapheur
cd $INSTALLDIR
```

Activer le script de contrôle pour OpenOffice.org :

root > cd /opt/iParapheur/openoffice/scripts ; mv openofficectl.sh ctl.sh

#### **OPTION** Configuration en mode multi-collectivité :

Si nécessaire, l'application i-Parapheur peut fonctionner en « colocation » de collectivité, grâce à l'activation du mode « multi-tenancy » d'Alfresco.

L'activation de ce mode s'effectue avec les manipulations suivantes :

#root > cd /opt/iParapheur/tomcat/shared/classes/alfresco/extension/mt

#root > mv mt-context.xml.sample mt-context.xml

#root > mv mt-admin-context.xml.sample mt-admin-context.xml
#root > mv mt-contentstore-context.xml.sample mt-contentstore-context.xml

Se référer au manuel d'administration (i-Parapheur\_v3.2\_Admin-multiCollectivite\_v1.2.pdf) disponible sur le magasin ADULLACT pour l'exploitation de cette fonctionnalité.

La colocation (multi-tenancy) est limitée arbitrairement à 99 collectivités maximum par l'engineering Alfresco. Il est possible d'outrepasser cette limitation en modifiant certains paramètres internes (en particulier la gestion de la taille du cache<sup>1</sup>).

En cas de dépassement de ce maximum, il est recommandé de mettre en place plusieurs serveurs, et répartir les collectivités « locataires » sur ces différentes instances.

<sup>1</sup> Voir l'article <u>http://wiki.alfresco.com/wiki/MT</u> .

| Projet | <b>i</b> parapheur              | Rédacteur | Stéphane VAST<br>Chef Produit i-Parapheur |
|--------|---------------------------------|-----------|-------------------------------------------|
|        | http://paraphelec.adullact.net/ |           | stephane.vast@adullact-projet.coop        |

#### 4.11. Validation de l'installation

Après démarrage de l'application (voir le chapitre suivant pour la commande de démarrage) ou reboot du serveur, les manipulations suivantes permettent de s'assurer que l'installation s'est bien déroulée.

<u>NB</u> : un premier démarrage peut prendre jusqu'à 5 minutes selon la puissance des ressources allouées au serveur. Les démarrages suivants sont plus rapides (de 45 à 100 secondes).

<u>Rappel</u> : La vérification du bon démarrage de Tomcat peut se faire en examinant les traces 'catalina' : #root > tail -f /var/log/alfresco/tomcat/logs/catalina.out

Un serveur fonctionnel enregistre dans ces traces ce message « *INFO: Server startup in xxxx ms* ».

Si ce message n'apparaît pas, contrôler l'activité CPU du processus Java de TOMCAT (par exemple avec la commande 'top') : en effet, le serveur peut ne pas avoir fini de démarrer.

Dans le cas contraire (activité nulle), les traces 'catalina' sont assez verbeuses, et font rapidement état du problème de démarrage.

#### **OPTION** Redémarrage du serveur :

Pour vérifier que les services sont bien actifs: reboot puis login, 'sudo -s'. Chacune des commandes suivantes doit donner un résultat.

#root > ps aux | grep -i office
#root > ps aux | grep -i tomcat
#root > ps aux | grep -i mysql

#### 4.11.1. Contrôle des services réseau

La commande suivante liste les ports réseau ouverts en écoute (prêts à servir) : root > netstat -antup | grep LISTEN

Les lignes intéressantes, respectivement pour Apache, MySQL, OpenOffice.org, et i-Parapheur :

|      | 0 | 0 0 0 0 <b>0 0</b> |          |        | 1500/ 10         |
|------|---|--------------------|----------|--------|------------------|
| tcp  | 0 | 0 0.0.0.0:80       | 0.0.0.:* | LISTEN | 1599/apache2     |
| tcp  | 0 | 0 0.0.0.0:443      | 0.0.0:*  | LISTEN | 1599/apache2     |
| tcp  | 0 | 0 127.0.0.1:3306   | 0.0.0:*  | LISTEN | 1353/mysqld      |
| tcp  | 0 | 0 127.0.0.1:8100   | 0.0.0:*  | LISTEN | 5715/soffice.bin |
| tcp6 | 0 | 0 127.0.0.1:50500  | :::*     | LISTEN | 5627/java        |
| tcp6 | 0 | 0 127.0.0.1:8005   | :::*     | LISTEN | 5627/java        |
| tcp6 | 0 | 0 :::8009          | :::*     | LISTEN | 5627/java        |
| tcp6 | 0 | 0 :::50508         | :::*     | LISTEN | 5627/java        |
| tcp6 | 0 | 0 :::35183         | :::*     | LISTEN | 5627/java        |
| tcp6 | 0 | 0 :::8080          | :::*     | LISTEN | 5627/java        |
| tcp6 | 0 | 0 :::35800         | :::*     | LISTEN | 5627/java        |

| Projet | http://paraphelec.adullact.net/ | Rédacteur | Stéphane VAST<br>Chef Produit i-Parapheur |
|--------|---------------------------------|-----------|-------------------------------------------|
|        |                                 |           | stephane.vast@adullact-projet.coop        |

#### 4.11.2. Contrôle des accès Web HTTP et HTTPS

Pré-requis : un navigateur Web sur un poste avec accès au serveur.

| Parapheu<br>électror | ique                                                                                                  |
|----------------------|----------------------------------------------------------------------------------------------------|
|                      | ADULLACT i parapheur Entrez les informations de connexion: Nom d'utilisateur: Mot de passe: Connexion |

| Doroph                  |                |
|-------------------------|----------------|
| ralapi                  | IEUI           |
| Entrez les informations | ae connexion : |
| Nom d'utilisateur       |                |
| Mot de passe            |                |
|                         |                |

Figures : écran de connexion administrateur (test 1)

écran de connexion utilisateur (tests 2 & 3)

Dans un navigateur web, les URLs du tableau ci-après (personnaliser le nom de domaine selon le nom du serveur) doivent donner un écran de connexion ci-dessus :

| N° | URL                                                 | Partie testée                                                                                                    |
|----|-----------------------------------------------------|----------------------------------------------------------------------------------------------------|
| 1  | http://iparapheur.ma-collectivite.fr:8080/alfresco/ | Serveur TOMCAT Java en direct.<br>Si KO, revoir l'installation en chapitre 4.<br>Si OK : en profiter pour se connecter en<br>admin , y définir son certificat de connexion. |
| 2  | http://iparapheur.ma-collectivite.fr/iparapheur/    | Si N° 1 OK, pour valider l'installation du serveur Apache (chapitre 3).                                                                                                    |
| 3  | http://iparapheur.ma-collectivite.fr                | Si N° 2 OK, pour valider la redirection HTTP                                                                                                    |

Si les tests précédents sont concluants, tester l'accès HTTPS sur: https://iparapheur.ma-collectivite.fr .

Pré-requis : un certificat client exploitable par le navigateur.

- Le navigateur doit réclamer un certificat client
- Sur sélection puis validation d'un certificat client, le message d'erreur suivant apparaît (« java.lang.RuntimeException: Utilisateur inconnu ») : c'est parfaitement logique et normal.
- Sur sélection du certificat client associé au compte 'admin' (voir test 1), la connexion doit permettre l'accès à la Console d'administration.

<u>Remarque</u> : si erreur 117 en HTTPS, mettre à jour les condensats des AC d'apache : root > cd /etc/apache2/ssl

root > c\_rehash /etc/apache2/ssl/validca

Penser également alors à inclure cette commande dans le script recup\_crl.sh (voir tâches planifiées). <u>NB</u> : Si installation sur RHEL/CentOS, la commande « c\_rehash » est fourni par le composant logiciel optionnel « openssl-perl » : root > yum install openssl-perl

(yum install ./perl-WWW-Curl-4.09-3.el6.x86 64.rpm ./openssl-perl-1.0.0-27.el6 4.2.x86 64.rpm )

Concernant la partie Web-Services, se référer au manuel administrateur pour la constitution des keystores à utiliser dans le logiciel métier (client du i-Parapheur).

| *        | Erreur système                          |
|----------|-----------------------------------------|
| java.lar | g.RuntimeException: Utilisateur inconnu |
| Show D   | etails                                  |
| Retourn  | er à l'application                      |
| Mon cor  | itenu                                   |
| Déconn   | exion                                   |
|          | resco Community Supplied free of c      |

#### Guide rapide d'Exploitation 5.

#### 5.1. Commandes de lancement /arrêt de i-Parapheur

#root > /etc/init.d/alfresco start

NB : La toute première fois, le lancement va initialiser les données i-Parapheur dans la base de données et le système de fichiers (alf\_data) ; ce processus est relativement long (2 à 5 minutes). La vérification du bon démarrage de Tomcat peut se faire en examinant les traces 'catalina' : #root > tail -f /var/log/alfresco/tomcat/logs/catalina.out

Rédacteur

Un serveur fonctionnel enregistre dans les traces ce message « INFO: Server startup in xxxx ms ».

#### Arrêt de iParapheur :

#root > /etc/init.d/alfresco stop

#### 5.2. Cas de serveur SMTP externe

Pour configurer les notifications par mail auprès des acteurs de i-Parapheur.

#root > vi /opt/iParapheur/tomcat/shared/classes/alfresco-global.properties

Les paramètres de connexion SMTP suivants sont disponibles (ajouter en fin de fichier) :

```
# Outbound Email Configuration
#
mail.host=monSMTPjoliQuiMarche.ma-collectivite.fr
mail.port=25
mail.username=anonymous
mail.password=
mail.encoding=UTF-8
mail.from.default=ne-pas-repondre-SVP@ma-collectivite.org
mail.smtp.auth=false
```

ATTENTION : Ce sont des valeurs données à titre d'exemple

Adapter selon contexte.

#### 5.3. Exemple de mise en place de procédure de sauvegardes

Copie du script de sauvegarde dans le répertoire d'installation :

- #root > cp /opt/\_install/confs/backup\_parapheur.sh /opt/iParapheur/
- #root > cp /opt/\_install/confs/send\_backup.sh /opt/iParapheur/bin #root > chmod +x /opt/iParapheur/bin/send\_backup.sh /opt/iParapheur/backup\_parapheur.sh
- Régler le CRON afin que la procédure s'exécute tous les jours à 3h05 du matin (dans cet exemple) : #root > crontab -e

Les backups DOIVENT se faire à froid (application arrêtée), voir l'exemple de lignes pour CRON :

```
MAILTO=''
0 0 * * * /etc/apache2/ssl/recup_crl.sh /etc/apache2/ssl && /etc/init.d/apache2 restart >/dev/null 2>&1
5 3 * * * /etc/init.d/alfresco stop >/dev/null 2>&1
15 3 * * * /usr/bin/killall -q -e -g -s 9 /opt/iParapheur/java/bin/java >/dev/null 2>&1
16 3 * * * /usr/bin/killall -q -e -s 9 /opt/iParapheur/openoffice/program/soffice.bin >/dev/null 2>&1
18 3 * * * /bin/rm -f /var/run/parapheur.pid >/dev/null 2>&1
19 3 * * * /usr/sbin/ntpdate ntp.ubuntu.com pool.ntp.org >/dev/null 2>&1
20 3 * * * /opt/iParapheur/backup_parapheur.sh >/dev/null 2>&1
45 3 * * * /etc/init.d/alfresco start >/dev/null 2>&1
```

Explication : La 1ère ligne met à jour les ACs et CRLs pour Apache ; puis arrêt de l'application. Enfin, une commande de mise à jour de l'heure système, et lancement du script de backup, avant redémarrage de l'application.

Enfin, éditer le fichier send backup.sh pour régler les paramètres de serveur distant (FTP ou CIFS).

#### 5.4. Procédure de restauration d'une sauvegarde

- le fichier alfresco-global.properties doit être modifié temporairement: positionner le paramètre . index.recovery.mode=FULL
- Arrêter l'application i-Parapheur (voir procédure ci-dessous) .
- Exécuter le script restore parapheur.sh dans le répertoire /opt/iParapheur/bin
- Effacer le répertoire /opt/iParapheur/alf data/lucene-indexes

| Projet | 🗾 parapheur                     | Rédacteur | Stéphane VAST<br>Chef Produit i-Parapheur |
|--------|---------------------------------|-----------|-------------------------------------------|
|        | http://paraphelec.adullact.net/ |           | stephane.vast@adullact-projet.coop        |

- Renommer /opt/iParapheur/alf\_data/backup-lucene-indexes
   en /opt/iParapheur/alf\_data/lucene-indexes
- Relancer l'application
- après démarrage, remettre le paramètre index.recovery.mode=AUTO

#### 5.5. Monitoring du serveur

Il convient de surveiller le service, pourquoi pas avec des sondes de type Nagios sur :

- OpenOffice.org, TOMCAT, Apache/Nginx,
- consommation CPU
- consommation RAM
- occupation disque.

<u>Exemple pour la consommation disque</u> (si absence de sonde) : Avec un script BASH très simple nommé /opt/iParapheur/espace.sh :

```
#!/bin/bash
# version 1.0.0 par Stephane VAST
df -h | mail -s "Espace disque sur mon serveur maCollectivite.fr" exploitation@maCollectivite.fr
```

Ce script appelé régulièrement par CRON :

0 8 \* \* 1 /opt/iParapheur/espace.sh >/dev/null 2>&1

#### 5.6. Procédure de mise à jour mineure

Cela ne concerne QUE des mises-à-jour dites « mineures » (3.2.x à 3.2.y par exemple). Elle ne fonctionne pas pour une mise à jour depuis une version 3.0.xx (car changement de socle Alfresco).

Dans le package tar.gz sont livrés un script <u>iparaph-updateAMP.sh</u>, et un guide <u>LISEZ-MOI.txt</u> :  $\#root > cp /opt/_install/confs/iparaph-updateAMP.sh /opt/iParapheur$ 

Lire le fichier LISEZ-MOI.txt : il précise les opérations à effectuer, selon l'écart de versions de produit.

<u>NB</u>: pour l'exécution du script <u>custom-wsdl.sh</u> (voir § 4.6 sur le connecteur Web-Services): #root > cd /opt/iParapheur #root > ./custom-wsdl.sh iparapheur.ma-collectivite.fr

<u>Cas de mise à jour depuis Ubuntu 10.04</u> : le passage vers Ubuntu 12.04 se fait assez simplement :

<u>NB</u> : depuis la version 3.4 et plus, il y a une dépendance sur GhostScript, qui se résout ainsi :

- installer les paquets GhostScript et gsfonts (voir au début du manuel d'install )

- le lien symbolique vers common/lib/libgs.so :

```
#root > ln -s /usr/lib/libgs.so.9 /opt/iParapheur/common/lib/libgs.so
```

| Projet | 🗾 parapheur                     | Rédacteur | Stéphane VAST<br>Chef Produit i-Parapheur |
|--------|---------------------------------|-----------|-------------------------------------------|
|        | http://paraphelec.adullact.net/ |           | stephane.vast@adullact-projet.coop        |

#### 5.7. Mises-à-jour des CRL

Opération nécessaire pour avoir un contrôle efficace de validité des certificats, les listes des certificats révoqués par AC peuvent être mises-à-jour toutes les nuits (voir CRON aux chapitres précédents). Voici le script /etc/apache2/ss1/recup\_cr1.sh

```
#!/bin/bash
# version 1.0.1 par Stephane VAST
DIR=$1
cd $DIR
if [ -e $DIR/validca.tgz ]
then
       rm $DIR/validca.tgz
fi
if [ -e /tmp/validca.md5sum ]
then
       rm /tmp/validca.md5sum
fi
/usr/bin/wget --no-proxy -q http://crl.adullact.org/validca.tgz
cd /tmp
/usr/bin/wget --no-proxy -q http://crl.adullact.org/validca.md5sum
MD5=`md5sum $DIR/validca.tgz | awk '{print $1}'`
echo $MD5
if [ -z "$MD5" ]
then
       echo "CALCUL MD5 IMPOSSIBLE: TELECHARGEMENT AVORTE?";
       exit;
fi
if [ $MD5 != `cat /tmp/validca.md5sum` ]
then
       echo "PROBLEME MD5SUM DIFFERENT DE CELUI TELECHARGE";
       exit;
fi
if [ -e $DIR/validca-old ]
then
       rm -r $DIR/validca-old
fi
if [ -e $DIR/validca ]
then
       mv $DIR/validca $DIR/validca-old
fi
cd $DIR
tar -xzf $DIR/validca.tgz
```

## 6. Annexe : Trucs & astuces

## 6.1. I-Parapheur derrière un serveur proxy

L'accès à Internet peut être filtré par un serveur mandataire (proxy), variable d'environnement : http\_proxy="http://<username>:<pwd>@<ip>:<port>" #pour les scripts d'installation HTTP\_PROXY="http://<username>:<pwd>@<ip>:<port>"

i-Parapheur en a besoin pour la connexion au TdT, et éventuellement pour le serveur horodateur. Éditer le fichier /opt/iParapheur/alfresco.sh et ajouter à la clause JAVA\_OPTS par exemple:

-Dhttp.proxyHost=proxy.mydomain.com -Dhttp.proxyPort=8080 -Dhttp.nonProxyHosts=192.168.0.\*|10.1.\*

Dans cet exemple le proxy est 'proxy.mydomain.com' sur le port '8080', en précisant que l'accès aux sous-réseaux 192.168.0.0/24 et 10.1.0.0/16 se fait sans passer par le proxy.

En cas de proxy authentifiant (utilisateur « username », et mot de passe « supersecret »), ajouter :

-Dhttp.proxyUser=username -Dhttp.proxyPassword=supersecret

| Cas très particulier de proxy MS ISA Server 2004 « sécurisé » : il utilise une authentification NTLM via |                                                               |  |  |  |  |
|----------------------------------------------------------------------------------------------------|---------------------------------------------------------------|--|--|--|--|
| e domaine, nom de machine, login, mot de passe ! Installer NTI M Authorization Proxy Server :            |                                                               |  |  |  |  |
| #root > ant-ret install ntlmans                                                                          |                                                               |  |  |  |  |
| Éditer le ficher (et a /et le et actuer, efg et positionner les champs suivants :                        |                                                               |  |  |  |  |
|                                                                                                    | ly et positionnel les enamps salvants :                       |  |  |  |  |
| LISTEN DORT 5865                                                                                         | #port du provu local                                          |  |  |  |  |
| PARENT PROXY: proxy.nom.de.domaine                                                                       | #le proxy ISA de la collectivité                              |  |  |  |  |
| PARENT PROXY PORT: port                                                                                  | PARENT PROXY PORT: port #port du proxy ISA de la collectivité |  |  |  |  |
| ALLOW EXTERNAL CLIENTS: 0                                                                                | #1 pour permettre des connections par cet intermédiaire.      |  |  |  |  |
| Dans [NTLM AUTH]                                                                                         |                                                               |  |  |  |  |
| NT_HOSTNAME: Ma_Machine                                                                                  | #nom de la machine connue sur le domaine (Windows)            |  |  |  |  |
| NT_DOMAIN: Domaine_NT                                                                                    | #le nom de domaine NT de la collectivité                      |  |  |  |  |
| USER: c_est_moi                                                                                          | #le nom de connexion dans le domaine NT                       |  |  |  |  |
| PASSWORD: mon_mot_de_passe                                                                               | #le mot de passe correspondant sur le domaine NT              |  |  |  |  |
| LM_PART:1                                                                                                | #                                                             |  |  |  |  |
| NT_PART:1                                                                                                | NT_PART:1 #                                                   |  |  |  |  |
| NTLM_FLAGS: 07820000 #                                                                                   |                                                               |  |  |  |  |
| <pre>#root &gt; /etc/init.d/ntlmaps restart</pre>                                                        |                                                               |  |  |  |  |
| <pre>#root &gt; export http_proxy=http://localhost:5865</pre>                                            |                                                               |  |  |  |  |
| Editer le fichier /opt/iParapheur/alfresco.sh et régler ajuster le proxy sur localhost:5865.             |                                                               |  |  |  |  |

<u>Autre piste</u> : Voir le logiciel « cntlm » à utiliser en remplacement de ntlmaps ?

#### 6.2. Paramétrage avancé du connecteur Web-Services

L'accès à aux Web-services i-Parapheur est <u>doublement</u> sécurisé par **MCA + Basic**: *certificat client* d'authentification HTTPS, et identifiant *login/password* vers i-Parapheur. Il est aussi possible de faire automatiquement intervenir le champ 'CN' du certificat dans le login présenté à i-Parapheur : le compte créé dans i-Parapheur devra alors être de la forme '<CN>.<login>'. La syntaxe du séparateur (ici le caractère '.' par défaut) est également paramétrable.

Ce réglage se fait dans le fichier :

/opt/iParapheur/tomcat/webapps/alfresco/WEB-INF/applicationAcegi.xml

Aller à la section **bean id="x509AndBasicAuthenticationProcessingFilter"** et adapter la valeur de la propriété **dealWithCertificate** selon le comportement souhaité: false ou true.

<u>NOTE</u>: L'utilisation des WebServices iParapheur a été expérimentée avec succès avec des clients JAVA (avec JAX-WS), C++ (avec gSOAP), PHP (avec WSO2 wsf-php), C#, NatStar.

Dans le cas de wsf-PHP, il y a un bug de double requête dans la librairie AXIS2/C HTTP embarquée. Le correctif est disponible sous forme de patch à l'URL suivante :

https://issues.apache.org/jira/browse/AXIS2C-1244

| Projet | 🗼 parapheur                     | Rédacteur | Stéphane VAST<br>Chef Produit i-Parapheur |
|--------|---------------------------------|-----------|-------------------------------------------|
|        | http://paraphelec.adullact.net/ |           | stephane.vast@adullact-projet.coop        |

#### 6.3. Installation des « swftools » sur RedHat, Debian, Ubuntu10.10 ...

Inutile depuis l'installeur alfresco 3.4 : le composant logiciel « swftools » (qui fournit l'utilitaire pdf2swf) n'est pas disponible dans les dépôts RedHat, ni Ubuntu 10.10 (swftools is broken by design, that's why it's not in the repositories anymore), l'installation se fait par compilation des sources...

Pour Suse SLES 10 : https://tpeelen.wordpress.com/2010/04/27/installing-swftools-suse-10/ Pour RedHat :

#root > yum install zlib-devel libjpeg-devel giflib-devel freetype-devel gcc gcc-c++ make Pour Ubuntu 10.10 :

#root > apt-get install build-essential libgif-dev libjpeg-dev zlib1g-dev libfreetype6-dev

#### Puis dérouler les commandes :

#root > wget http://www.swftools.org/swftools-0.9.1.tar.gz

- #root > tar xzf swftools-0.9.1.tar.gz
- #root > cd swftools-0.9.1
- #root > ./configure --disable-lame #root > make && make install

L'outil exécutable « pdf2swf » est accessible dans /usr/local/bin , le chemin d'accès pour i-parapheur est à renseigner dans 'alfresco-global.properties'. Éditer le fichier :

#root > vi /opt/iParapheur/tomcat/shared/classes/alfresco-global.properties

Dans la zone « External executable locations » (vers la ligne 32), localiser le paramètre 'swf.exe' (généralement ligne 38) et le positionner de la façon suivante :

| 32 | ### External executable locations                                 |                        |
|----|-------------------------------------------------------------------|------------------------|
| 33 | <pre>ooo.exe=/opt/iParapheur/openoffice/program/soffice.bin</pre> |                        |
| 34 | ooo.enabled=true                                                  | Chemin d'accès complet |
| 35 | <pre>img.root=/opt/iParapheur/common</pre>                        | à pdf2swf              |
| 36 | <pre>img.dyn=\${img.root}/lib</pre>                               |                        |
| 37 | <pre>img.exe=\${img.root}/bin/convert</pre>                       |                        |
| 38 | swf.exe=/usr/local/bin/pdf2swf                                    |                        |

<u>NB</u> : une anomalie dans l'installeur Alfresco 3.4.c pour système GNU/Linux 32bits justifie d'installer le composant swftools de cette façon. Cette anomalie n'est pas présente sur l'installeur Alfresco pour GNU/Linux 64bits, recommandé.

#### 6.4. Installation des Polices TTF standard Microsoft sur Red-Hat/CentOS...

Sans paquet RPM fournissant ces polices de caractère, télécharger et constituer ce paquet « à la main », avec une connexion Internet opérationnelle !

Toujours en mode super-utilisateur, se placer dans le répertoire de travail, installer les pré-requis et télécharger le projet depuis le site SourceForge.net :

#root > mkdir -p /opt/\_install/msttcorefonts && cd /opt/\_install/msttcorefonts
#root > yum install wget cabextract rpm-build chkfontpath ttmkfdir

#root > wget http://corefonts.sourceforge.net/msttcorefonts-2.0-1.spec

Construction et installation du paquet RPM (exemple de chemin sur CentOS 5) :

- #root > rpmbuild -ba msttcorefonts-2.0-1.spec
  #root > rpm -ivh /usr/src/redhat/RPMS/noarch/msttcorefonts-2.0.1.noarch.rpm
- #root > /sbin/service xfs reload

NB: CentOS6 : https://oimon.wordpress.com/2011/09/05/msttcorefonts-on-rhel6-centos-6-sl6/ Pas de XFS à redémarrer.

En cas de souci, voir le site du projet : <u>http://corefonts.sourceforge.net/</u>

Astuce : D'éventuelles fontes 'particulières' peuvent être définies en les copiant dans le répertoire : /opt/iParapheur/openoffice/basis3.2/share/fonts/truetype/ (adapter selon contexte d'installation)

D'une manière générale, ajouter des polices au système suffit avec :

#root > mkdir -p /usr/share/fonts/truetype/mesjoliesfontes

```
#root > cp /tmp/fonts/*.ttf /usr/share/fonts/truetype/mesjoliesfontes/
#root > fc-cache -f -v
```

Pour les polices Office2007 (Calibri,...) : http://www.oooninja.com/2008/01/calibri-linux-vista-fonts-download.html

| Projet | parapheur<br>http://paraphelec.adullact.net/ | Rédacteur | Stéphane VAST<br>Chef Produit i-Parapheur<br>stephane.vast@adullact-projet.coop |
|--------|----------------------------------------------|-----------|---------------------------------------------------------------------------------|
|--------|----------------------------------------------|-----------|---------------------------------------------------------------------------------|

#### 6.5. Service OpenOffice.org en écoute sur un port particulier

Lorsque l'on choisit un port différent du port par défaut (8100), Alfresco n'honore pas cette configuration. Il faut modifier la définition du bean suivante (dans tomcat/webapps/alfresco) :

WEB-INF/classes/alfresco/subsystems/OOoDirect/default/openoffice-transform-context.xml Remplacer à la ligne 58 :

chean id="openOfficeConnection" class="net.sf.jooreports.openoffice.connection.SocketOpenOfficeConnection"/>

par :

```
<value>${000.port}</value>
</constructor-arg>
</bean>
```

#### 6.6. Remplacer le service OpenOffice.org par LibreOffice 3.6 ou 4.0

Le bundle « alfresco 3.4.c » livre par défaut une version assez ancienne d'OOo, qui fonctionne bien pour les opérations courantes (HTML, ODT,...). LibreOffice offre de meilleurs filtres pour gérer certains formats de fichier fermés (.DOC .DOCX et autres).

Cas LibreOffice 4.0 :

- Sur Ubuntu12.04, ajouter au préalable les packages libcups2 et libfontconfig1 .
   #root > apt-get install libcups2 libfontconfig1
- Télécharger la version sur <u>http://download.documentfoundation.org/libreoffice/stable/</u>

#root > wget http://download.documentfoundation.org/libreoffice/stable/4.0.5/deb/x86\_64/LibreOffice\_4.0.5\_Linux\_x86-64\_deb.tar.gz

- Les commandes suivantes permettent de remplacer OOo par LibreOffice :

```
#root > cd /opt/iParapheur/openoffice/scripts
#root > cp openoffice_ctl.sh ctl.sh
#root > cd .. ; mv scripts ../ooscripts
#root > rm -rf *
#root > cp -a /opt/libreoffice4.0/* ./
#root > mv ../ooscripts ./scripts
```

• Adapter le script de lancement /opt/iParapheur/openoffice/scripts/ctl.sh :

SOFFICE="\$SOFFICEBIN --headless --nodefault --nofirststartwizard --nolockcheck --nologo --norestore --invisible --accept=socket,host=0,port=8100,tcpNoDelay=1;urp"

#### 6.7. Couplage avec annuaire LDAP, ressources diverses

Voir la littérature sur Internet, notamment concernant le couplage « alfresco - ldap »:

- http://wiki.alfresco.com/wiki/Alfresco\_Authentication\_Subsystems
- <u>http://wiki.alfresco.com/wiki/The\_Synchronization\_Subsystem</u>
- <u>http://www.ochounos.com/#blog/6</u>

D'autres sources d'inspiration pour faciliter l'installation :

- <u>http://howtoforge.org/how-to-install-alfresco-community-3.3-on-ubuntu-server-10.04-lucid-lynx</u>
- <u>http://blog.mycroes.nl/2010/04/installing-alfresco-33-on-ubuntu-lucid.html</u>

|--|

| 🗾 parapheur                     | Rédacteur | Stéphane VAST<br>Chef Produit i-Parapheur |
|---------------------------------|-----------|-------------------------------------------|
| http://paraphelec.adullact.net/ |           | stephane.vast@adullact-projet.coop        |

#### 6.8. Certificats électroniques, autorité de certification et openSSL

Le i-parapheur s'appuie fortement sur l'usage de certificats électroniques pour sécuriser les communications, produire des signatures numériques, etc.

Ces certificats sont à acquérir auprès d'une autorité de certification présumée fiable pour l'exploitant. La force probante des connexions et des signatures est directement liée au niveau de confiance accordé aux certificats utilisés.

| OPTION: Si nécessaire, création d'une A.C. (autorité de certification, locale et auto-signée):<br>Éditer au préalable '/usr/lib/ssl/openssl.cnf' et décommenter au besoin la ligne 184 :<br>183  # This is typical in keyUsage for a client certificate.<br>184 keyUsage = nonRepudiation, digitalSignature, keyEncipherment                      |                                                                                         |  |
|----------------------------------------------------------------------------------------------------|-----------------------------------------------------------------------------------------|--|
| <pre>#root &gt; cd /etc/apache2/ssl #root &gt; /usr/lib/ssl/misc/CA.pl -newca</pre>                                                                                                    |                                                                                         |  |
| Country Name (2 letter code) [AU]: <b>FR</b><br>State or Province Name (full name) [Some-Stat<br>Locality Name (eg, city) []: <b>Montpellier</b><br>Organization Name (eg, company) [Internet Wid<br>Organizational Unit Name (eg, section) []:<br>Common Name (eg, YOUR name) []: <b>CA</b><br>Email Address []:                                 | te] <b>:Herault</b><br>dgits Pty Ltd] <b>:ADULLACT-PROJET</b>                           |  |
| <pre>Déclaration de cette A.C. dans la liste des A.C. connues d</pre>                                                                                                    | <u>u serveur Web</u> :<br>acert.pem<br>=> exemple de résultat : 22f2539e                |  |
| <u>Création du certificat serveur pour Apache</u> :<br><pre>#root &gt; cd /etc/apache2/ssl #root &gt; dusr/lib/ssl/misc/CA.pl -newreg</pre>                                                                                                    | ATTENTION : Le common Name correspond au serverName de la machine!                      |  |
| <pre>#root &gt; openssl rsa -in newkey.pem -out iparapheur-s #root &gt; /usr/lib/ssl/misc/CA.pl -sign #root &gt; cp newcert.pem iparapheur-serveur.pem</pre>                                                                                                    | serveur-priv-key.pem                                                                    |  |
| <u>Création de certificat client (pour tests et/ou accès Web-</u><br>#root > cd /etc/apache2/ssl<br>#root > /usr/lib/ssl/misc/CA.pl -newreq<br>#root > /usr/lib/ssl/misc/CA.pl -sign<br>#root > /usr/lib/ssl/misc/CA.pl -pkcs12 'Certificat de<br>Enfin, renommer le certificat obtenu :<br>#root > mv newcert.p12 /le-chemin-qui-me-plait/le-nom | <u>services)</u> :<br>Monsieur X'<br>n-que-je-veux.p12                                  |  |
| <u>Astuce</u> : Transformation d'un certificat PKCS12 en fichiers<br>#root > openss1 pkcs12 -in moncertificat.p12 -nocerts<br>#root > openss1 pkcs12 -in moncertificat.p12 -clcerts                                                                                                    | PEM X509 pour Apache<br>-nodes -out apache-priv-key.pem<br>-nokeys -out apache-cert.pem |  |

Opération inverse: certificats de PEM → P12 #root > openssl pkcs12 -export -out moncertificat.p12 -inkey userkey.pem -in usercert.pem autres astuces: réencoder un certificat de PEM → DER, vérifier une signature PKCS#7 sur PDF (cas ACTES) #root > openssl x509 -outform der -in moncertificat.pem -out moncertificat.der (PEM → DER) #root > openssl smime -in masignature.p7s -inform PEM -binary -verify -content mondocument.pdf -CApath /chemin/du/validca -purpose any -out /dev/null

#### 6.9. Module Apache « PROXY\_AJP » indisponible

 Se rabattre sur MOD\_JK: <a href="http://wiki.apache.org/tomcat/FAQ/Connectors">http://wiki.apache.org/tomcat/FAQ/Connectors</a>

 #root > apt-get install libapache2-mod-jk
 Sur une centos 4.4 ou RedHat:

 Activer le module jk:
 Attention, Il faut mod\_JK V.1.2.x

 #root > /etc/init.d/apache2 force-reload
 Modifier le httpd.conf

 #root > cp /tmp/FichiersCONF/apache/mod\_jk.conf conf.d/
 Dad jk\_module modules/mod\_jk.so

 Placer le fichier mod\_jk.so dans
 /etc/httpd/modules/.

| Projet | 🗼 parapheur                     | Rédacteur | Stéphane VAST<br>Chef Produit i-Parapheur |
|--------|---------------------------------|-----------|-------------------------------------------|
|        | http://paraphelec.adullact.net/ |           | stephane.vast@adullact-projet.coop        |

#### 6.10. Problèmes de connexion Web-Services - CVE-2009-3555

Dans certains cas, l'interopérabilité entre application tierce et i-parapheur peut être compliquée lors de l'établissement de session SSL/TLS : l'erreur retournée étant une exception du style **SSLHandshakeException** assorti d'un message « SSL renegociation failure ».

A l'origine, la correction d'une vulnérabilité connue (CVE-2009-3555), et décrite aux l'URLs : <u>http://cve.mitre.org/cgi-bin/cvename.cgi?name=2009-3555</u> <u>http://java.sun.com/javase/javaseforbusiness/docs/TLSReadme.html</u>

Une solution consiste à ajouter l'assertion suivante dans les JAVA\_OPTS au lancement :

-Dsun.security.ssl.allowUnsafeRenegotiation=true

A noter également qu'un correctif distribué depuis la version 2.2.14-5ubuntu8.2 de **Apache** et la version 0.9.8k-7ubuntu8.1 de la **libssl** (distribution Ubuntu) permet de contourner également ce problème en cas d'impossibilité de patcher le client.

La libssl implémente (en backport de openssl 0.9.8m) la RFC5746<sup>1</sup>.

Pour Apache (>2.2.15), il est possible de forcer l'usage vers l'ancien comportement avec une nouvelle directive à inclure dans la définition du VirtualHost : **SSLInsecureRenegotiation** 

#### 6.11. Problème « Too many open files »

Cela peut arriver, des exceptions dans les traces Alfresco, et le serveur d'application qui plante avec ce message : "too many open files". Cela peut arriver alors même que l'on croit avoir résolu les limites de fichier ouvrables par processus. Le wiki Alfresco a une réponse :

http://wiki.alfresco.com/wiki/Too\_many\_open\_files

Parfois, elle peut s'avérer inefficace, même avec les paramètres système suivants :

```
$ ulimit -n
4096
$ ulimit -Hn
65536
```

La longue ligne de commande suivante peut révéler la réelle source du problème (une seule ligne!)<sup>2</sup>:

```
for pid in `pidof java`; do echo "$(< /proc/$pid/cmdline)"; egrep
'files|Limit' /proc/$pid/limits; echo "Currently open files: $(ls -1 /proc/
$pid/fd | wc -1)"; echo; done</pre>
```

Exemple de résultat :

| Limit                 | Soft Limit | Hard Limit | Units |
|-----------------------|------------|------------|-------|
| Max open files        | 1024       | 1024       | files |
| Currently open files: | 142        |            |       |

Ceci montre que les paramètres système ne sont pas pris en compte.

Une solution de contournement est donnée sur les forums:

<u>http://ubuntuforums.org/showthread.php?t=1583041</u> (confirmé par d'autres posts<sup>3</sup>), dans le script /etc/init.d/alfresco ajouter en début de fichier les instructions suivantes :

ulimit -Hn 16384 ulimit -Sn 16384

<sup>1</sup> Voir <u>http://tools.ietf.org/html/rfc5746</u>

<sup>2</sup> Source : <u>https://forums.alfresco.com/en/viewtopic.php?f=14&t=40374&start=0</u>

<sup>3</sup> Voir <u>http://www.jayway.com/2012/02/11/how-to-really-fix-the-too-many-open-files-problem-for-tomcat-in-ubuntu/</u>

#### 6.12. Problème de 'locale'

| Problème | de | locale | (ubuntu6.06) | : |
|----------|----|--------|--------------|---|
|          |    |        | ( ,          | - |

| <pre>#root &gt; vi /var/lib/locales/supported.d/local</pre>                 |  |  |  |  |
|-----------------------------------------------------------------------------|--|--|--|--|
| Ne laisser que : fr FR@euro ISO-8859-15                                     |  |  |  |  |
| fr FR ISO-8859-15                                                           |  |  |  |  |
| Dans /etc/environment, vérifier que seules ces deux lignes sont présentes : |  |  |  |  |
| LANG="fr FR" et LANGUAGE="fr FR"                                            |  |  |  |  |
| <pre>#root &gt; sudo dpkg-reconfigure locales</pre>                         |  |  |  |  |
| #root > reboot                                                              |  |  |  |  |

#### 6.13. Hôtes virtuels, SSL et SNI

Le but : utiliser un serveur Apache avec plusieurs hôtes virtuels (virtual hosts) HTTPS sur une seule adresse IP. Le *Server Name Indication*<sup>1</sup> (SNI) permet le support de plusieurs Virtual Host avec des certificats SSL différents.

Rédacteur

Le problème des certificats sans SNI se présente dans le cas suivant : lorsque le client demande le certificat au serveur, il ne précise pas de nom de domaine au moment de la négociation SSL. Le serveur est ainsi incapable de savoir quel certificat envoyer en fonction du domaine. Comme un certificat est rattaché à un domaine bien précis, il était nécessaire de mettre en place un nouveau mécanisme d'échange.

Ce mécanisme implique une modification de la phase de négociation des échanges SSL et TLS. La modification est donc à réaliser côté client ET côté serveur. SNI est une extension à TLS.

Parmi les navigateurs, ceux qui supportent le SNI sont :

- Internet Explorer 7 ou + (sur Windows Vista et +, mais **pas WindowsXP même avec IE 8**)
- Mozilla Firefox 2.0 ou supérieur
- Opera 8.0 ou supérieur (le protocole TLS 1.1 doit être activé)
- Opera Mobile sur Android 10.1
- Google Chrome 6 ou supérieur (Windows, OS X 10.5.7 minimum)
- Safari 2.1 ou supérieur (Mac OS X 10.5.6 minimum)
- MobileSafari sur iOS 4.0 ou supérieur
- Android Honeycomb ou supérieur

Au niveau des serveurs, on trouve :

- Apache 2.2.12 ou supérieur en utilisant mod\_ssl ou mod\_gnutls
- Cherokee avec le support TLS compilé
- Les nouvelles versions de lighttpd 1.4.24 ou +, et 1.5.x
- Nginx avec le OpenSSL supportant le SNI
- Apache Tomcat sur Java7

Les bibliothèques (utilisable sur application client ou serveur) :

- Mozilla NSS client
- OpenSSL
  - 0.9.8f (sorti le 11/10/2007) pas compilé par défaut, activé avec l'option `-enable-tlsext' 0.9.8j (sorti le 07/01/2009) compilé par défaut
- GNU TLS
- libcurl si SNI activé
- Python 3.2

NB : les plate-formes qui ne supportent pas SNI :

- Internet Explorer sur Windows XP
- Safari sur Windows XP
- Android 2.x
- Mozilla NSS serveur
- Python 2.x

Guide d'installation i-Parapheur 4.1 Montpellier, le 27 septembre 2013

<sup>1</sup> Voir <u>http://en.wikipedia.org/wiki/Server\_Name\_Indication</u>